## HOW TO RUN AN INITIATED WORKFLOW REPORT IN RPT

The purpose of this process is to obtain a report of initiated workflow requests. Workflows in the Initial status indicate they have not been submitted and have not launched the workflow. In order to proceed, the requestor must login to update comments and SUBMIT the workflow.

This data is updated nightly, and updates or additions will reflect the following business day.

PeopleSoft Menu Icons:

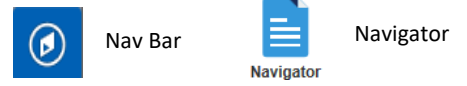

- 1. Log into the RPT Environment. <u>https://zbfi-rpt.utshare.utsystem.edu/psp/ZBFIRPT/?cmd=start</u>
- 2. From the NavBar icon on the top right of the page, select the Navigator icon.
- 3. Select Reporting Tools
- 4. Select Query
- 5. Select Query Viewer
- 6. Enter the report name: UTZ\_AM\_WORKFLOW\_INITIATED in the *begins with* field and click on Search. Query Viewer

Enter any information you have and click Search. Leave fields blank for a list of all values.

|           |                | bogino mun |  |
|-----------|----------------|------------|--|
| Search Ad | dvanced Search |            |  |

7. At this time, this report can be marked as **Favorite** for future quick access. Select the **Excel** option to run the report.

| Query                     |                          |        |        |                |                 | Personalize   Find   View All   🖾   🔢 💿 First 🕚 1 of 1 🛞 Las |          |                         |         |                     |  |  |
|---------------------------|--------------------------|--------|--------|----------------|-----------------|--------------------------------------------------------------|----------|-------------------------|---------|---------------------|--|--|
| Query Name                | Description              | Owner  | Folder | Run to<br>HTML | Run to<br>Excel | Run to<br>KML                                                | Schedule | Definitional References |         | Add to<br>Favorites |  |  |
| UTZ_AM_WORKFLOW_INITIATED | AM Worflow Not Submitted | Public |        | HTML           | Excel           | KML                                                          | Schedule | Lookup Ref              | erences | Favorite 🗸          |  |  |

- 8. The Excel report contains the following fields:
  - Transaction ID
  - Business Unit
  - Status
  - Asset Request Code
  - Date/Time

- Asset ID
- Tag Number
- Regeustor Name
- Current Cusotidan ID
- Current Custodian Name

\*\*Note: Assets tied to an Initial Status workflow are not available for other workflows. Sample of a workflow in Initial Status on page 2.

## HOW TO RUN AN INITIATED WORKFLOW REPORT IN RPT

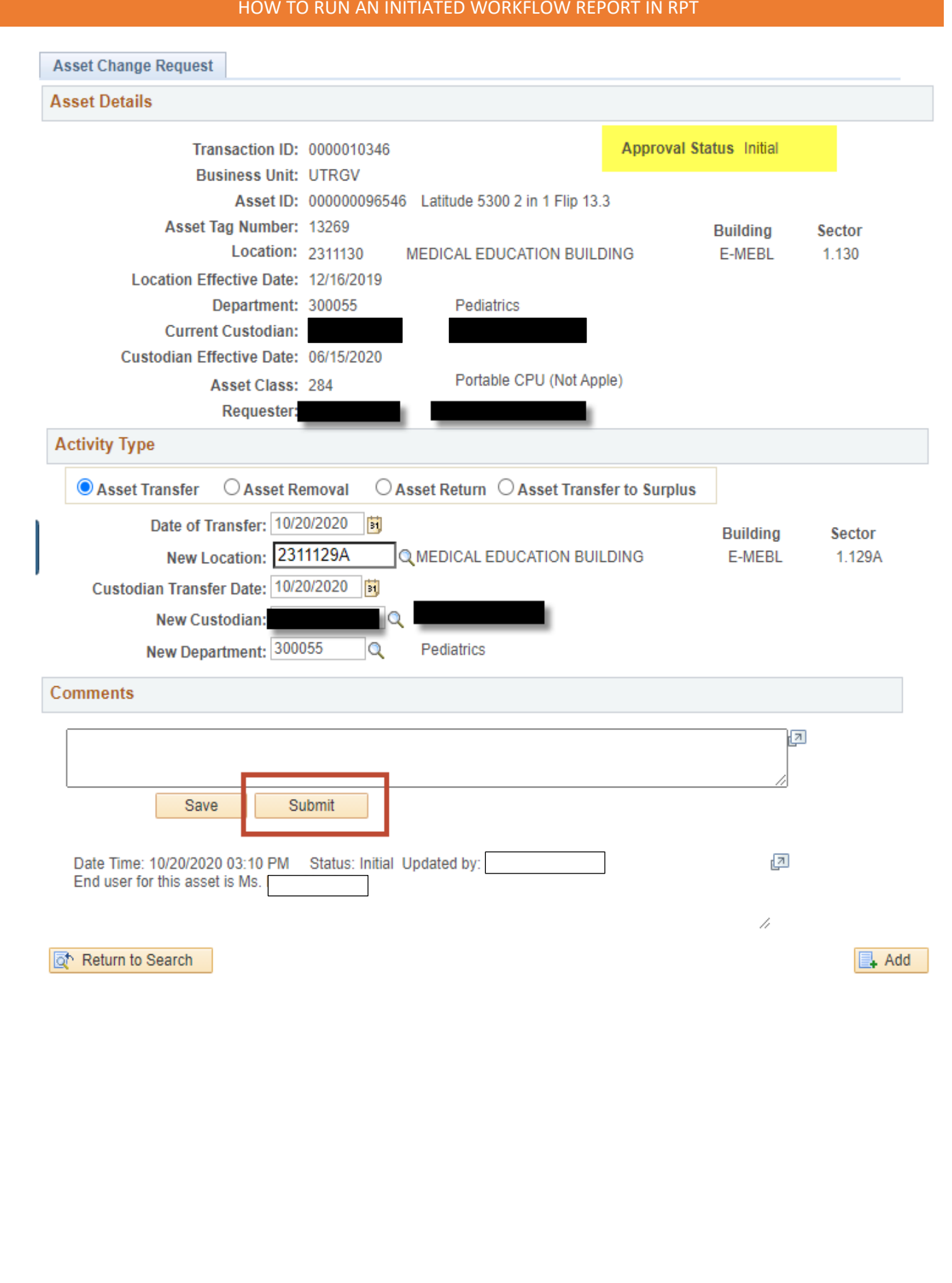